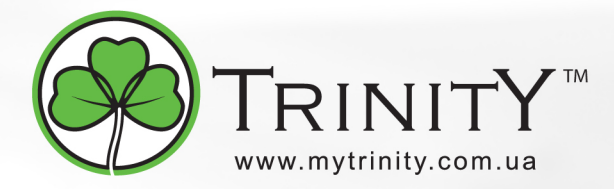

## НАСТРОЙКА РОУТЕРА ТР-LINK TL-WR741ND

1. В настройках сетевой карты выставляем «Получить IP адрес автоматически».

| Свойства: Протокол Интернета (TCP/IP) 🛛 🔹 💽                                                                                                    |                             |  |  |  |
|----------------------------------------------------------------------------------------------------|-----------------------------|--|--|--|
| Общие                                                                                                    | Альтернативная конфигурация |  |  |  |
| Параметры IP могут назначаться автоматически, если сеть<br>поддерживает эту возможность. В противном случае параметры<br>IP можно получить у сетевого администратора. |                             |  |  |  |
| Получить IP-адрес автоматически                                                                                                    |                             |  |  |  |
| О Использовать следующий IP-адрес:                                                                                                    |                             |  |  |  |
| IP-a                                                                                                    | адрес:                      |  |  |  |
| Mac                                                                                                    | аска подсети:               |  |  |  |
| Осн                                                                                                    | новной шлюз:                |  |  |  |
| <ul> <li>Получить адрес DNS-сервера автоматически</li> <li>Использовать следующие адреса DNS-серверов:</li> </ul>                                                     |                             |  |  |  |

2. Необходимо открыть любой браузер и в адресной строке ввести адрес 192.168.1.1. Если всё успешно, роутер запросит логин и пароль для входа в его настройки. По умочанию логин: admin, пароль: admin. После ввода логина и пароля вы увидите следующее окно:

| TP-LINK <sup>®</sup>            |                                 |                                   | Беспроводной Маршруті                 |
|---------------------------------|---------------------------------|-----------------------------------|---------------------------------------|
|                                 |                                 |                                   |                                       |
| Состояние                       |                                 |                                   |                                       |
| Быстрая настройка               | Статус                          |                                   | Справка: Окн                          |
| Настройка защиты QSS            |                                 |                                   | В окне Состояни                       |
| Сеть                            |                                 | 2 11 7 Build 100025 Bol 68412p    | состоянию и наст<br>предназначена тол |
| Беспроводной режим              | версия прошивки.                | 3.11.7 Bulla 100925 Rel.56412h    | Revenues operations in                |
| рнср                            | Версия оборудования:            | WR741N v1/v2 0000000              | LAN-порта маршру                      |
| Переадресация                   |                                 |                                   | Сеть -> Локальная                     |
| Безопасность                    | LAN                             |                                   | • МАС-адрес                           |
| Родительский контроль           | MAC annec:                      | B0-48-7A-C2-E9-8E                 | • ІР-адрес -                          |
| Контроль доступа                |                                 | 40346044                          | локальной с                           |
| Настройки маршрутизации         | и-адрес:                        | 192.108.1.1                       | сети.                                 |
| Контроль пропускной способности | Маска подсети:                  | 255.255.255.0                     | Беспроводной реж                      |
| Привязка IP и MAC адресов       |                                 |                                   | информация по бес                     |
| Динамический DNS                | Беспроводная сеть               |                                   | Bowne Beenpobden                      |
| Системные инструменты           |                                 | Вклюцить                          | • Беспроводн<br>включена и            |
|                                 |                                 |                                   | функция.                              |
|                                 | ИMЯ (SSID):                     | TP-LINK_C2F98E                    | • имя (SSID) -<br>• Канал - Теку      |
|                                 | Канал:                          | Автоматически (Настоящий канал 1) | <ul> <li>Режим - Теку</li> </ul>      |
|                                 | Режим:                          | 11bgn смешанный                   | • Ширина кан<br>канала.               |
|                                 | Ширина канала:                  | Автоматический                    | • Макс. скор                          |
|                                 | Макс. скорость передачи данных: | 150Mbps                           | • МАС-адрес                           |
|                                 | МАС адрес:                      | B0-48-7A-C2-F9-8E                 | локальной с                           |
|                                 | Стари МОС                       |                                   | • Состояние подключени                |
|                                 | Clarife WDS:                    | OTOTOMIN                          |                                       |

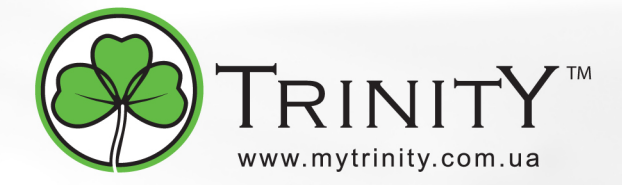

3. Для настройки интернета вам нужно нажать **Network (Сеть)**, далее выбрать **WAN**. В открывшеймся окошке ввести следующие настройки:

WAN Connection Type (Тип соединения WAN): PPPoE/Russia PPPoE (PPPoE/Poccия PPPoE) User Name (Имя пользователя): ваш логин по договору

**Password (Пароль):** ваш пароль по договору . В некоторых прошивках чуть ниже просит подтвердить пароль (Confirm Password)

Secondary Connection (Вспомогательное подключение): отмечаем Static IP (For Dual Access/Russia PPPoE) (Стат. IP (Dual Access/Россия PPPoE) )

IP Address (IP-adpec): ваш IP адрес по договору

Subnet Mask (Маска подсети): маска подсети из вашего договора

WAN Connection Mode (Режим WAN-подключение): Connect Automatically (Автоматическое подключение )

После введения вышеперечисленных настроек нажимаем **Save (Сохранить)**. Интернет настроен.

| WAN                          |                                                                                         |
|------------------------------|-----------------------------------------------------------------------------------------|
|                              |                                                                                         |
| Тип WAN-подключения:         | РРРоЕ/Россия РРРоЕ 🔽 Определить                                                         |
|                              |                                                                                         |
| Подключение РРРоЕ:           |                                                                                         |
| Имя пользователя:            | Ваш логин по договору                                                                   |
| Пароль:                      |                                                                                         |
|                              |                                                                                         |
| Вспомогательное подключение: | 🔿 Отключено 🔿 Динам. IP 💿 Стат. IP (Dual Access/Россия PPPoE)                           |
| ІР-адерс:                    | Ваш IP-адрес                                                                            |
| Маска подсети:               | 255.255.0.0                                                                             |
|                              |                                                                                         |
| Режим Wan-подключение:       | 🔘 Подключение по запросу                                                                |
|                              | Макс. время простоя: 15 минут(ы) (О означает, что соединение будет активным постоянно.) |
|                              | 💿 Автоматическое подключение                                                            |
|                              | 🔿 Подключение в зависимости от времени                                                  |
|                              | Период времени:с О : О (НН:ММ) to 23 : 59 (НН:ММ)                                       |
|                              | 🔿 Подключение вручную                                                                   |
|                              | Макс. время простоя: 15 минут(ы) (О означает, что соединение будет активным постоянно.) |
|                              | Соединить Отсоединить Отключено!                                                        |
|                              |                                                                                         |
|                              | Сохранить Дополнительно                                                                 |
|                              |                                                                                         |

2

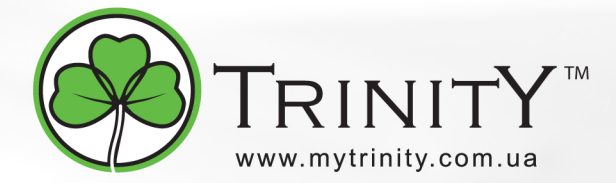

4. Настраиваем Wi-Fi соединение. В боковом меню перейдите в **Wireless**. В открывшемся окошке вводите следующие настройки:

## **SSID:** название вашей Wi-Fi сети (впишите любое название)

## Region (Регион): Украина

Нажмите внизу «Сохранить». После сохранения настроек будет предложено перегрузить роутер, проигнорируйте это требование (красная надпись внизу).

## Настройки беспроводной сети

| SSID:                                                                                                    | Name My Wi-Fi                           |  |  |  |
|----------------------------------------------------------------------------------------------------|-----------------------------------------|--|--|--|
| Регион:                                                                                                    | Украина                                 |  |  |  |
| Предупреждение: Убедитесь, что Вы правильно выбрали страну, чтобы соответствовать местным законам.<br>Некорректные настройки могут вызвать помехи. |                                         |  |  |  |
| Канал:                                                                                                    | Авто                                    |  |  |  |
| Режим:                                                                                                    | 11bgn смешанный 🔽                       |  |  |  |
| Ширина канала:                                                                                                    | Авто                                    |  |  |  |
| Макс. скорость передачи данных:                                                                                                    | 150Mbps 💌                               |  |  |  |
|                                                                                                    |                                         |  |  |  |
|                                                                                                    | 💌 Включить беспроводное вещание роутера |  |  |  |
|                                                                                                    | Включить SSID Широковещание             |  |  |  |
|                                                                                                    | BКЛЮЧИТЬ WDS                            |  |  |  |
| Изменение настроек беспроводной сети вступят в силу после перезагрузки маршрутизатора, пожалуйста, <u>нажмите здесь</u> для перезагрузки.          |                                         |  |  |  |
|                                                                                                    |                                         |  |  |  |
| Сохранить                                                                                                    |                                         |  |  |  |

Настраиваем шифрование Wi-Fi. В боковом меню переходим в **Wireless Security (Защита** Беспроводного режима):

В самом низу выбираем тип шифрования WPA-PSK/WPA2-PSK.

**PSK Password (PSK пароль):** вводим пароль на Wi-Fi сеть. Пароль не должен быть менее 8 символов

Нажмите внизу кнопку **Save (Сохранить)**. После сохранения настроек будет предложено перегрузить роутер, игнорируйте это треобование (красная надпись внизу).

| IP-адрес Radius-сервера:                                                                                                    |                                                                                                    |  |  |  |  |
|----------------------------------------------------------------------------------------------------|----------------------------------------------------------------------------------------------------|--|--|--|--|
| Порт Radius:                                                                                                    | 1812 (1-65535, 0 означает порт по умолчанию 1812)                                                                   |  |  |  |  |
| Пароль Radius:                                                                                                    |                                                                                                    |  |  |  |  |
| Период обновления группового ключа:                                                                                                    | 0 (в секундах, минимальное значение 30, 0 означает "не обновлять")                                                  |  |  |  |  |
|                                                                                                    |                                                                                                    |  |  |  |  |
| WPA-PSK/WPA2-PSK                                                                                                    |                                                                                                    |  |  |  |  |
| Версия:                                                                                                    | Автоматическая                                                                                                    |  |  |  |  |
| Шифрование:                                                                                                    | Автоматическая                                                                                                    |  |  |  |  |
| РSК Пароль:                                                                                                    | пароль на Wi-Fi сеть                                                                                                |  |  |  |  |
|                                                                                                    | (Вы можете ввести ASCII символы в диапазоне между 8 и 63 или шестнадцатеричные символы в диапазоне между 8 или 64.) |  |  |  |  |
| Период обновления группового ключа:                                                                                                    | О (в секундах, минимальное значение 30, 0 означает "не обновлять")                                                  |  |  |  |  |
|                                                                                                    |                                                                                                    |  |  |  |  |
| Изменения настроек беспроводной сети вступят в силу после перезагрузки маршрутизатора, пожалуйста <u>нажмите здесь</u> для перезагрузки. |                                                                                                    |  |  |  |  |
|                                                                                                    |                                                                                                    |  |  |  |  |
|                                                                                                    | Сохранить                                                                                                    |  |  |  |  |
|                                                                                                    |                                                                                                    |  |  |  |  |

3

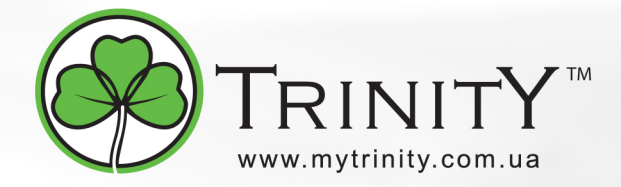

5. Настраиваем маршрутизацию для работы IPTV. В боковом меню зайдите Advanced Routing (Настройки маршрутизации). Нажмите кнопку Add new...(Добавить новую). В следующем окне введите следующие настройки:

**Destination Network (IP-адрес клиента):** 10.10.10.0 **Subnet Mask (Маска подсети):** 255.255.0 **Default Gateway (Основной шлюз):** *ваш шлюз по договору* **Status (Статус):** Enable (Включено)

После введения настроек нажимаем Save (Сохранить).

| Добавить или изменить запись в таблице статической маршрутизации |                 |  |
|------------------------------------------------------------------|-----------------|--|
|                                                                  |                 |  |
| IP-адрес клиента:                                                | 10.10.0         |  |
| Маска подсети:                                                   | 255.255.255.0   |  |
| Основной шлюз:                                                   | Ваш шлюз        |  |
| Статус:                                                          | Включено        |  |
|                                                                  |                 |  |
|                                                                  | Сохранить Назад |  |

6. Перегружаем роутер. Для этого зайдите System Tools (Системные инструменты) -> Reboot (Перезагрузка). В открывшемся окне жмём кнопку Reboot (Перезагрузка). После перезагрузки роутера можете пользоваться интернетом. Если после введения вышеперечисленных настроек интернет не появилс, обратитесь в техническую поддержку.

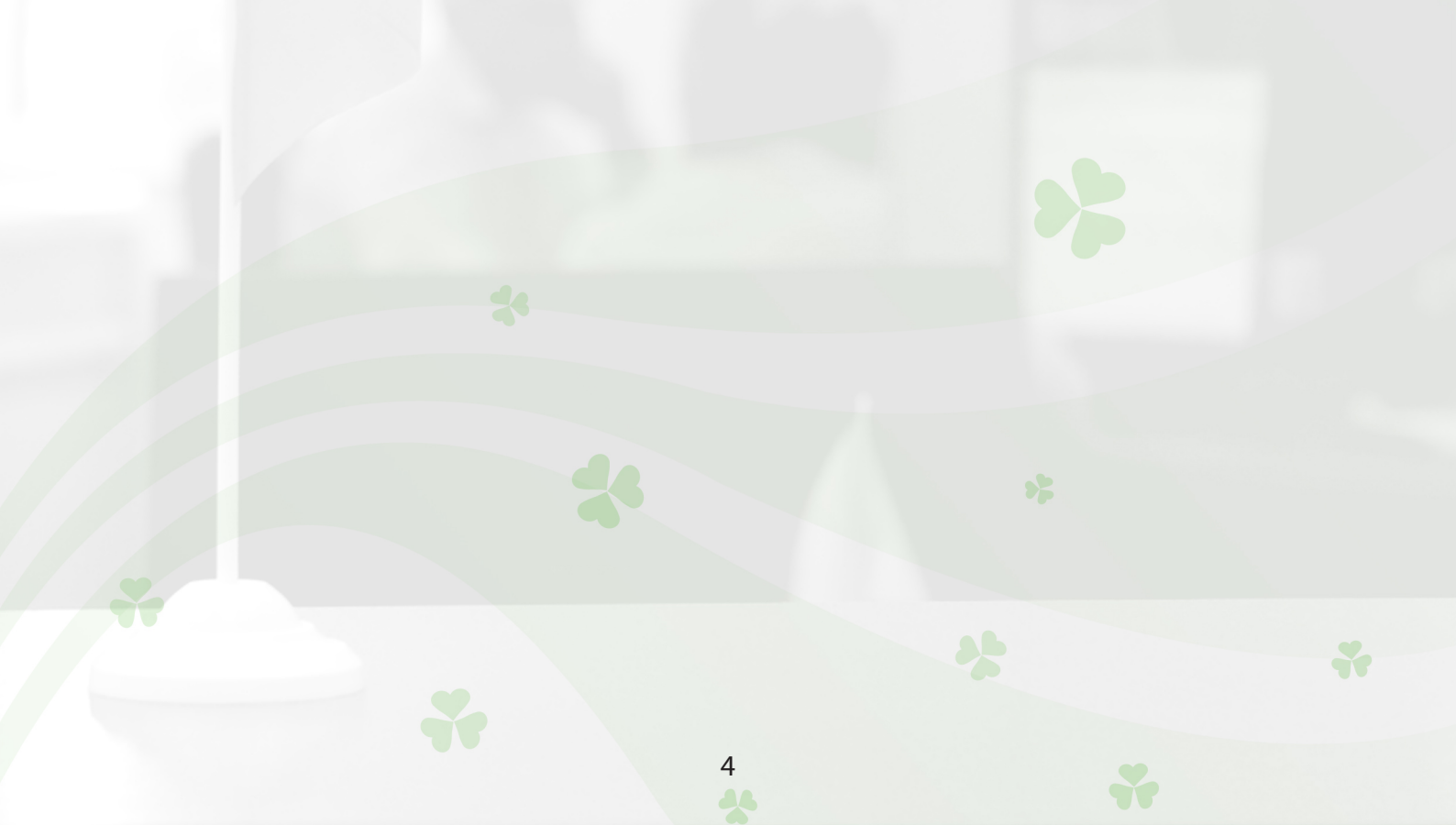